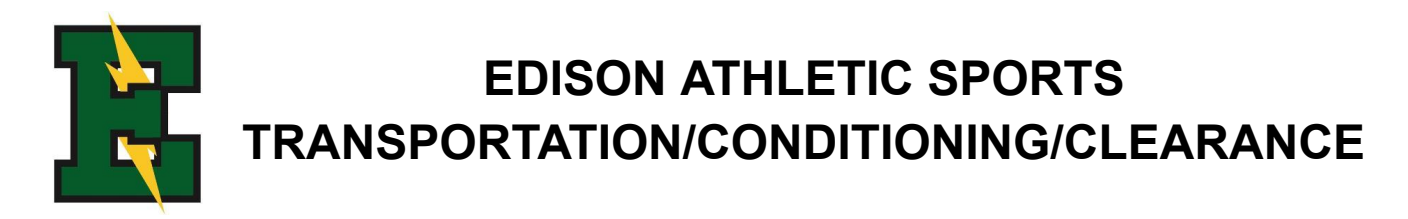

## 2024-2025 ALL Sports Clearance Instructions

The clearance process for the school year will be online and final submission in person at the finance window during school days 12pm to 3pm. You can use this packet to help ensure you meet all requirements for clearance. Students who do not clear by the deadline may be suspended from practice and competition until the clearance process is complete.

For clearance, please complete the following:

- ONLINE (make sure this is done prior to coming in person)
- 1) Athletic clearance online (HOMECAMPUS.COM/LOGIN) Online emergency information, medical Insurance, and parent/student signatures.
- 2) Impact Testing -
- 3) Print Confirmation, sign and submit IN PERSON AT THE FINANCE WINDOW with payment • Cash, check (payable to EHS), credit card (subject to 3% transaction fee)

#### Boys Soccer Sports Clearance fees for Winter Sports \$90

For questions, please contact Mr. Boyce, Athletic Director at rboyce@hbuhsd.edu

IMPORTANT NOTES: - Health Insurance requirement is a minimum coverage of \$1500.00 per Ed Code#32220-24 or, if you do not have health insurance you can purchase school insurance by going to the following site: https://www.myers-stevens.com/New/enrollment-page/

### **ONLINE SPORTS CLEARANCE STEP BY STEP INSTRUCTIONS**

All athletes/band/dance must submit their emergency information and sign the clearance forms (Confirmation Message) online for each sport/activity they participate in. Please make sure you check each sport your student plays. Returning Athletes: DO NOT create another account. You only need to switch school years!

STEP 1: Go to www.homecampus.com and click "For Students and Parents" then click "CA"

STEP 2: INCOMING ATHLETES - Register for your account (you will need to remember your log in you will do this for every sport/activity your child participates in while they are a student at Edison High School)

STEP 3: Login using the email address that you registered in STEP 2

STEP 4: Select "Start Clearance Here"

STEP 5: Choose school year \*\*Very important that the correct year is chosen\*\*

STEP 6: Choose Edison (CIF/SS)

STEP 7: Choose the sport/activity your child will participate in

STEP 8: Fill out all information.

STEP 9: Read all forms - • online signatures on all forms are required by parent/guardian and student

# STEP 10: You will be emailed a confirmation page to print out and sign. **Student will bring this** confirmation page to Finance (Not Coaches!) During school days 12pm to 3pm.

STEP 11: If you did not upload your physical, you can bring your completed physical form to the Finance Office or the Front Office at any time. All physicals will be kept in the Training Room. The physical date will be noted in your profile on homecampus.com

**ImPACT concussion testing** must be completed online Here is the information to give your team in order for them to take the Impact test without needing a direct link to their email from the EHS Trainer Jaxon. This test must be performed on a laptop/desktop with a working track-pad/mouse (their school-issued Chrome-books work best!) Please inform them that there is a time limit to each test, but if they are performing each step properly and doing the test in a quiet, distraction-free environment they shouldn't come across any problems.

#### URL- impacttestonline.com/testing / Code- XY2TY25U8Q

They will be asked to answer a few questions about their personal information, give them the following instructions. Skip all personal addresses and education portions. Complete all Sport and Health/Medical History Questions to best of ability.

After they finish the test, they are not required to turn in any sort of Impact Test Confirmation. Jaxon can see all the new test results on my end and will upload them to their Home Campus account as they come in.

Once your athlete has turned in the physical, completed www.homcampus.com, turned in payments, and completed the impact testing online you will get a confirmation email.

If you have any questions, feel free to have your athlete email Jaxon or find him in his office during lunch or 6th period.

Jaxon Morgan, ATC - Edison High School - Athletic Trainer - CTE Sports Medicine Teacher Work - (714) 962-1356 x55290 - Cell - (714) 925-8197 Email - jmorgan@hbuhsd.edu